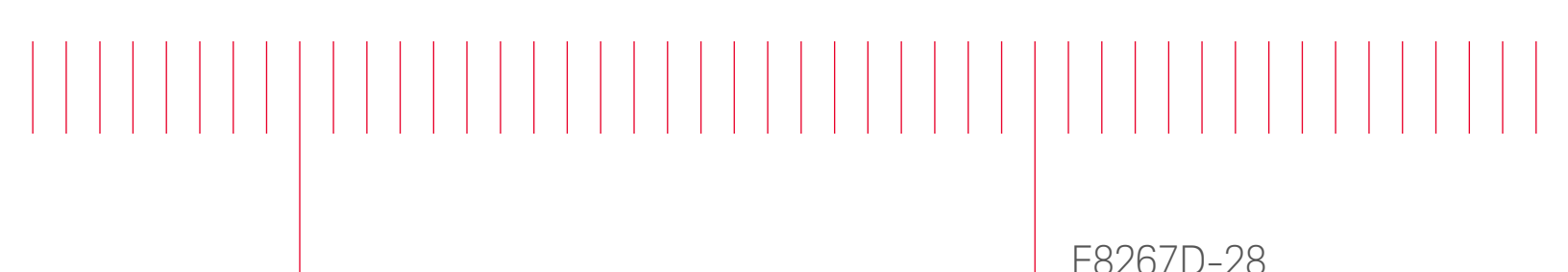

# Modification Recommended Service Note

Supersedes: NONE

## E8267D Digital Signal Generator

Serial Numbers: ALL

Instrument unable to connect via remote access on Internet Browser when entering the IP address.

Parts Required: NONE

#### ADMINISTRATIVE INFORMATION

| ACTION<br>CATEGORY:                                     | X ON SPECIFIED FAILURE [[]] AGREEABLE TIME                                                                       | STANDARDS<br>LABOR: 0.5 Hours                                                                               |  |  |
|---------------------------------------------------------|----------------------------------------------------------------------------------------------------|----------------------------------------------------------------------------------------------------|--|--|
| LOCATION<br>CATEGORY:                                   | X CUSTOMER INSTALLABLE<br>X ON-SITE (active On-site contract required)<br>X SERVICE CENTER<br>X CHANNEL PARTNERS | SERVICE: []] RETURN USED [[]] RETURN<br>INVENTORY: []] SCRAP PARTS: [[]] SCRAP<br>[]] SEE TEXT []] SEE TEXT |  |  |
| AVAILABILITY: PRODUCT'S SUPPORT LIFE                    |                                                                                                    | NO CHARGE AVAILABLE UNTIL: EOS                                                                              |  |  |
| [[]] Calibration Required<br>X Calibration NOT Required |                                                                                                    | PRODUCT LINE: 15<br>AUTHOR: PY                                                                              |  |  |

ADDITIONAL INFORMATION:

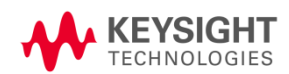

### Situation:

Instrument when access via internet browser by entering the IP address (http:<instrument IP address>) will get http:<instrument IP address>/index/old page as shown below instead of http:<instrument IP address>/default.html page.

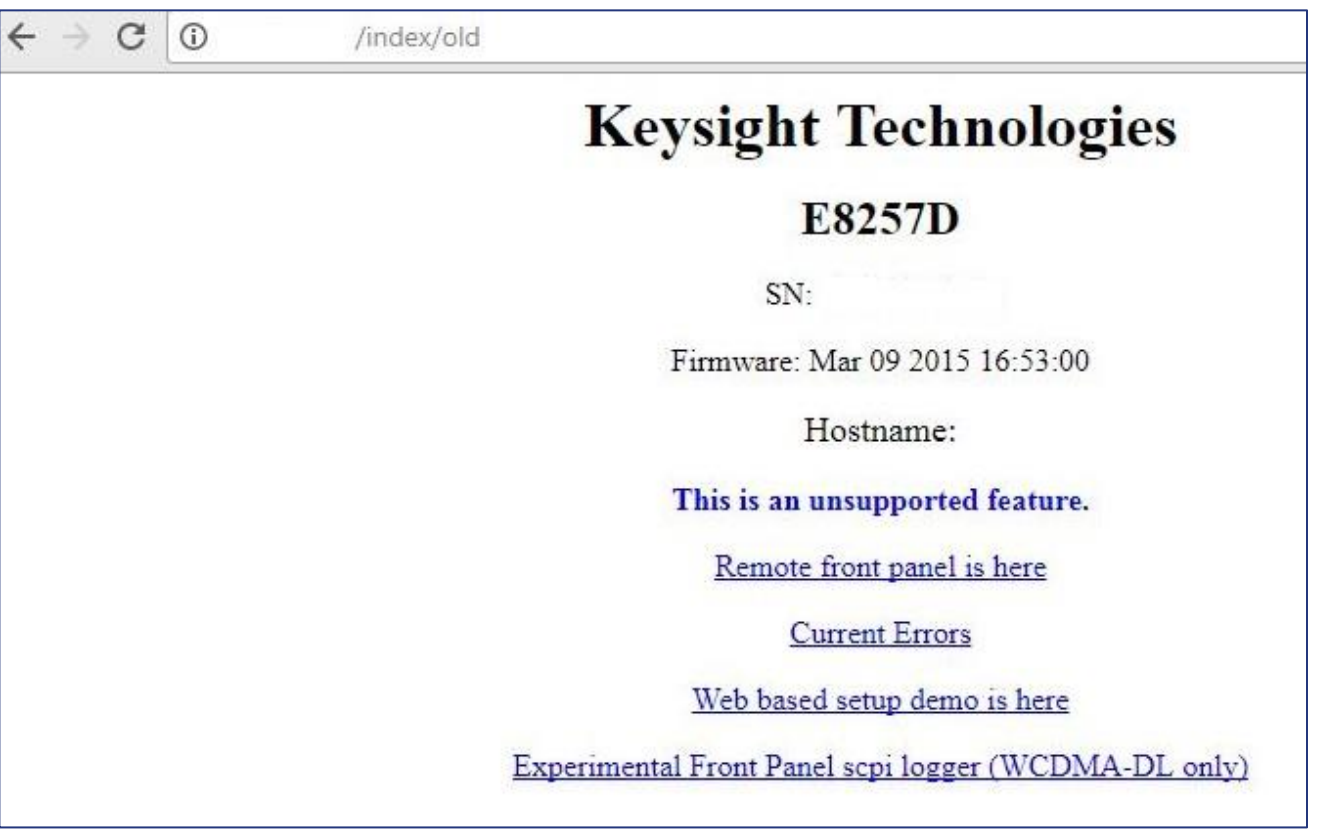

Figure 1 (\* using E8257D screen short as an example)

### Solution/Action:

This problem can be resolve by upgrading the instrument with the current firmware using the Firmware Upgrade Assistant from the Signal Generator Firmware Update Center,

http://www.keysight.com/main/editorial.jspx?nid=-

536902336.536880780.02&lc=eng&ckey=1000000797%3aepsg%3asud&id=1000000797%3aepsg%3as ud&cc=US

Once the instrument firmware successful upgraded, verify by accessing the instrument thru http:<instrument IP address> from the internet browser (shown in Figure 2 on page 3)

| (=) 🖉 http://                                       | /default.html                       |                                            | P ▼ C Ø Welcome to Keysight Tech ×                            |  |  |
|-----------------------------------------------------|-------------------------------------|--------------------------------------------|---------------------------------------------------------------|--|--|
| File Edit View Favo                                 | orites Tools Help                   |                                            |                                                               |  |  |
| 👍 🌆 Infoline 🚸 E825                                 | 7D Signal Source Sup                | SG Customer Support 🗿 Defect               | ive Tracking System 🗶 SS Production (Penang) H.,. 💀 N7800A Ca |  |  |
|                                                     | <b>5</b>                            | n 🔁                                        |                                                               |  |  |
| A KEVS                                              | GHT                                 |                                            |                                                               |  |  |
| TECHNOI                                             | LOGIES PSG Sei                      | tes Microwa∨e Signal Ge                    | enerator                                                      |  |  |
|                                                     |                                     |                                            |                                                               |  |  |
| Welcome Page                                        | elcome to your                      | 2                                          |                                                               |  |  |
| Web-Enabled PSG                                     |                                     |                                            |                                                               |  |  |
| Signal Generator                                    | Simal Generator                     |                                            |                                                               |  |  |
| Web Control Information about this Web-Enabled PSG: |                                     |                                            |                                                               |  |  |
| FTP Access                                          | strument:                           | E8257D PSG                                 |                                                               |  |  |
| Signal Generator<br>SCPI Telnet                     | erial Number:                       |                                            |                                                               |  |  |
| D                                                   | escription:                         | Keysight E8257D                            |                                                               |  |  |
| this Page H                                         | ostname:                            |                                            |                                                               |  |  |
| IF                                                  | Address:                            |                                            |                                                               |  |  |
| v                                                   | ISA TCPIP Connect String:           | TCPIP0::::INSTR                            |                                                               |  |  |
| Fi                                                  | irmware Revision:                   | C.06.23                                    |                                                               |  |  |
| o                                                   | ptions:                             | 007,1E1,1EA,1ED,540,U01,UNT,<br>UNU,UNW    | 1 2 9 9 D                                                     |  |  |
| E                                                   | thernet (MAC) Address:              | 00:30:D3:10:0F:B5                          |                                                               |  |  |
| S                                                   | CPI TCPIP Socket Port:              | 5025                                       |                                                               |  |  |
| S                                                   | CPI Telnet Port:                    | 5023                                       |                                                               |  |  |
| S                                                   | ICL Interface Name:                 | gpib0                                      |                                                               |  |  |
| G                                                   | PIB Address:                        | 19                                         |                                                               |  |  |
| Us                                                  | e the navigation bar on the left to | access your signal generator and related i | nformation.                                                   |  |  |
|                                                     |                                     | © Keysight Technologies, In                | c. 2002                                                       |  |  |

Figure 2: (\* using E8257D screen short as an example)

### Revision History:

| Date        | Service<br>Note<br>Revision | Author       | Reason for Change |
|-------------|-----------------------------|--------------|-------------------|
| 29 Nov 2017 | 01                          | Petrina Yong | As Published      |
|             |                             |              |                   |